Rejseafregning med zExpense:

# Vejledning til attestant/kontrollant, godkender og sekretær

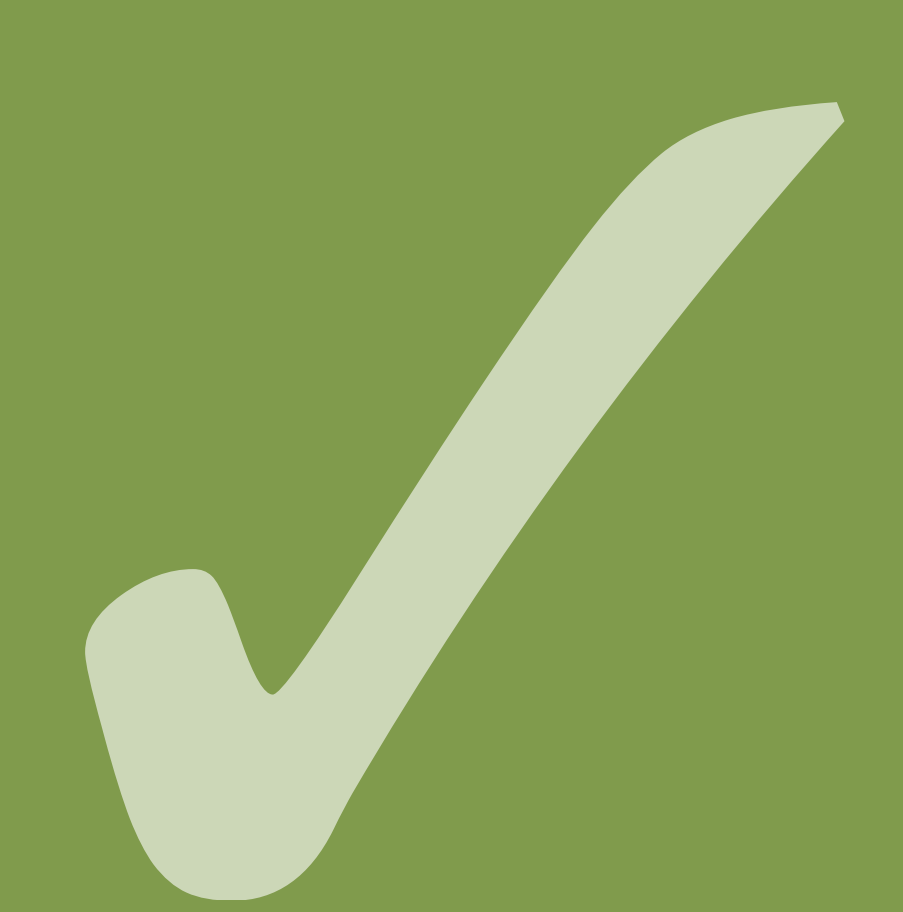

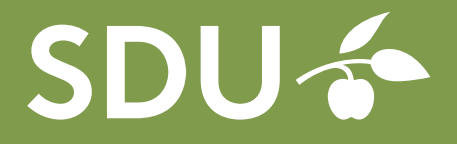

september 2019

Hvis I på instituttet har besluttet at alle rejseafregninger/udlæg skal igennem en "Attestantgruppe" logger du først ind i zExpense på din egen profil. (F.eks. via sdu.dk/rejser)

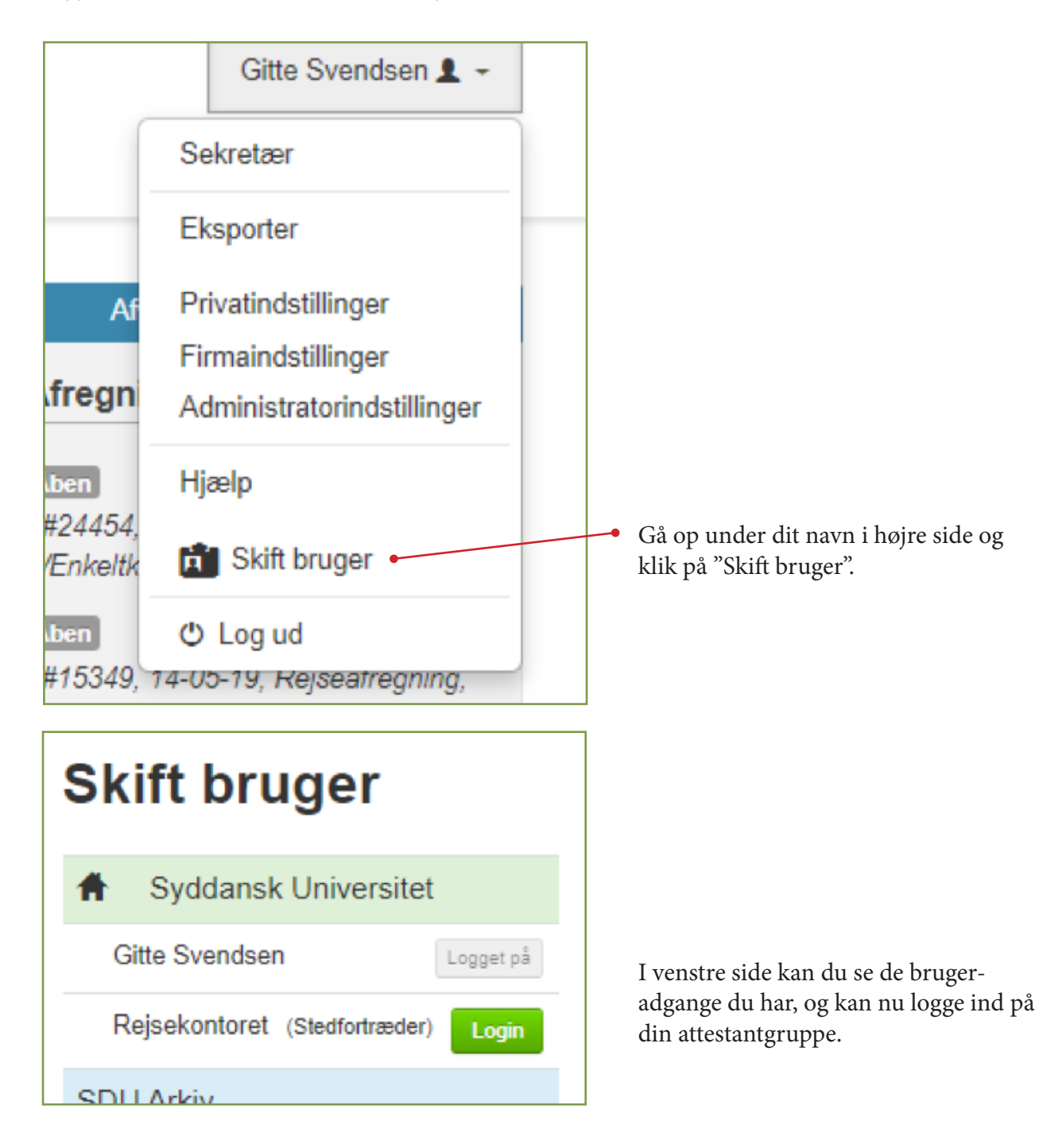

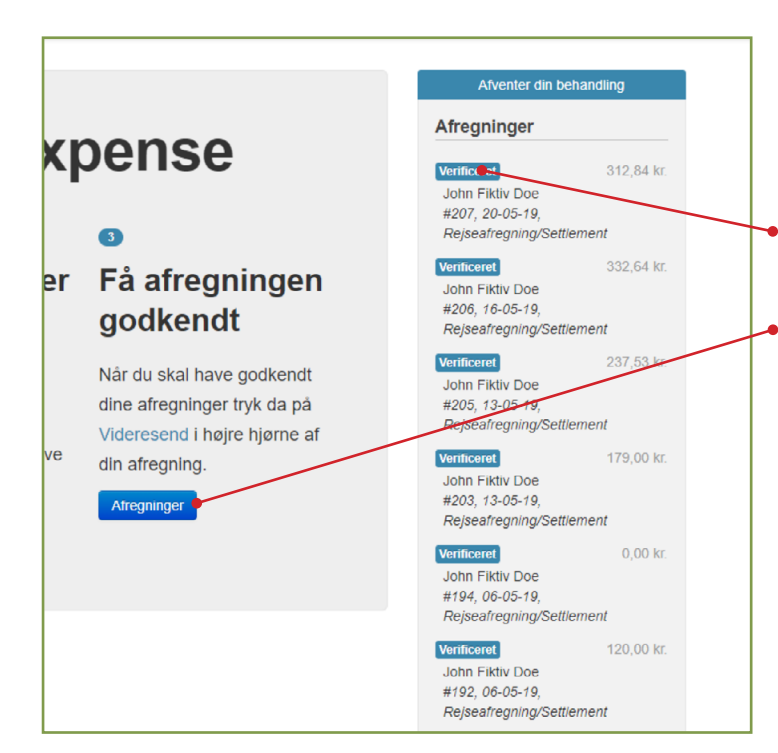

Du kommer nu ind på attestantgruppens Dashboard.

Til højre kan du se de afregninger der ligger og venter.

- Du åbner en afregning ved at klikke på den her.
- Eller ved at klikke på "Afregninger" her.

### Arbejd med afregningen

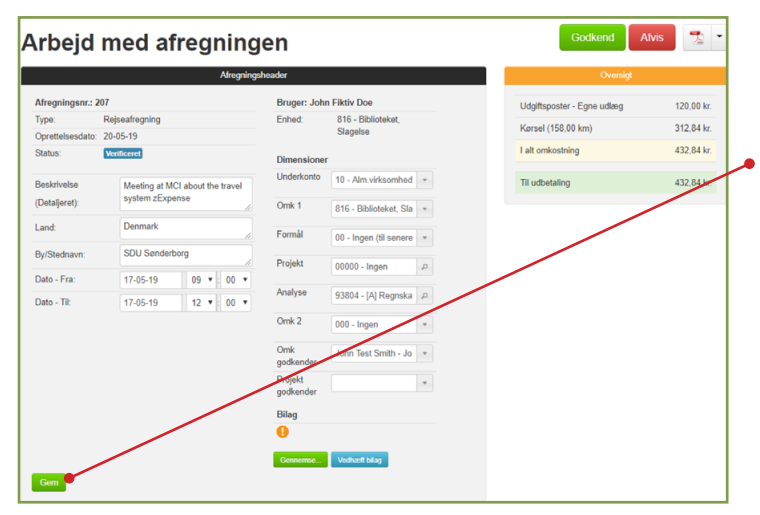

Hvis det ikke allerede er gjort af den rejsende, skal du nu indsætte fuld kontostreng.

#### Husk at trykke "Gem"

Det er vigtigt at trykke gem før eventuelle bilag vedhæftes; ellers forsvinder alt det du har tastet i øverste del af afregningen. (Afregningsheader).

Alt efter aftale på dit institut skal du tjekke, at udgifterne er gyldige og at bilagene er korrekte.

Korrekte bilag er f.eks. kvitteringer, hvor man kan se, hvad der er købt og fuldt beløb. Det er faktura med momsbeløb. (Husk at der skal købes på indkøbsaftale og EAN nr., hver gang det er muligt).

Har den rejsende været på konference i udlandet, skal der altid være vedhæftet program fra konferencen. Ved møder eller andet i udlandet, kan der benyttes mailkorrespondance med en kontaktperson på opholdsstedet, invitation eller lignende.

| Tilføj ny udgiftspost            |
|----------------------------------|
| Detaljer                         |
| Dato                             |
| 17-05-19                         |
| Kategori                         |
| Forplejning ifm. rejser (141001) |
| Bemærkning                       |
|                                  |
| Valuta beløb                     |
| 95                               |
| Valuta                           |
| DKK                              |
| Kurs                             |

Det er også vigtigt at du tjekker, at der på alle udgifter er valgt rette "Kategori".

Hvis "Udlæg til senere omkontering" er benyttet, husk da, at der skal være en forklaring på, hvorfor købet ikke er foretaget på anden måde og hvilken artskonto udgiften reelt skal ligge på.

Forklaring må meget gerne føres i "Kommentarfeltet" nederst i afregningen.

Når du er færdig trykker du på den grønne knap "Godkend" øverst til højre.

Dette betyder ikke, at du som "Attestant/kontrollant" har færdiggodkendt afregningen, men blot at den er videresendt til rette godkender.

|                                                                    |                                                                                                    | Afregnings          | header               |                                |   | Oversigt                   |        |
|--------------------------------------------------------------------|----------------------------------------------------------------------------------------------------|---------------------|----------------------|--------------------------------|---|----------------------------|--------|
| fregningsnr.: 20                                                   | 7                                                                                                    |                     | Bruger: Joh          | n Fiktiv Doe                   |   | Udgiftsposter - Egne udlæg | 95,0   |
| Type: Rejseafregning Oprettelsesdato: 20-05-19 Status: Verificeret |                                                                                                    |                     | Enhed:               | 816 - Biblioteket,<br>Slanelse |   | Kørsel (158,00 km)         | 312,8  |
|                                                                    |                                                                                                    |                     | Dimensioner          |                                |   | I alt omkostning           | 407,8- |
| leskrivelse                                                        | Viniticents           Meeting at MC1 about the travel<br>system zExpanse           Denmark           SDU Senderborg           Frix:         17-05-19         09 •         00 •                                                                                                  | CI about the travel | Underkonto           | 10 - Alm.virksomhed            |   | Til udbetaling             | 407,8  |
| etaljeret): system z<br>and: Denmark                               | System 200p                                                                                                    | li li               | Omk 1                | 816 - Biblioteket, Sla         | - |                            |        |
| and:                                                               | Aftropil           207           Rejsedrogning           or 20.65-10           Wentionet           Meeting at MCI about the travel<br>system #Expense           Dermark           SDU Senderborg           17.65-19         09 *           17.05-19         12 *           00 * | 4                   | Formål               | 00 - Ingen (til senere         | v |                            |        |
| y/Stednavn:                                                        | SDU Sønder                                                                                                    | borg                | Desista              |                                |   |                            |        |
| Dato - Fra:                                                        | Denmark           ednavn:         SDU Sanderborg           - Fra:         17-05-19         09         00           - TP         12.06-19         12         0.0                                                                                                    | 09 T 00 T           | Ртојект              | 00000 - Ingen                  | Q |                            |        |
| Dato - Til:                                                        | 17-05-19                                                                                                    | 12 • 00 •           | Analyse              | 93804 - [A] Regnska            | P |                            |        |
|                                                                    |                                                                                                    |                     | Omk 2                | 000 - Ingen                    |   |                            |        |
|                                                                    |                                                                                                    |                     | Omk<br>godkender     | John Test Smith - Jo           |   |                            |        |
|                                                                    |                                                                                                    |                     | Projekt<br>godkender |                                |   |                            |        |
|                                                                    |                                                                                                    |                     | Bilag                |                                |   |                            |        |
|                                                                    |                                                                                                    |                     | 0                    |                                |   |                            |        |

Du logger på zExpense (sdu.dk/rejser) og kommer automatisk ind på dit "Dashboard".

### Godkenderens dashboard

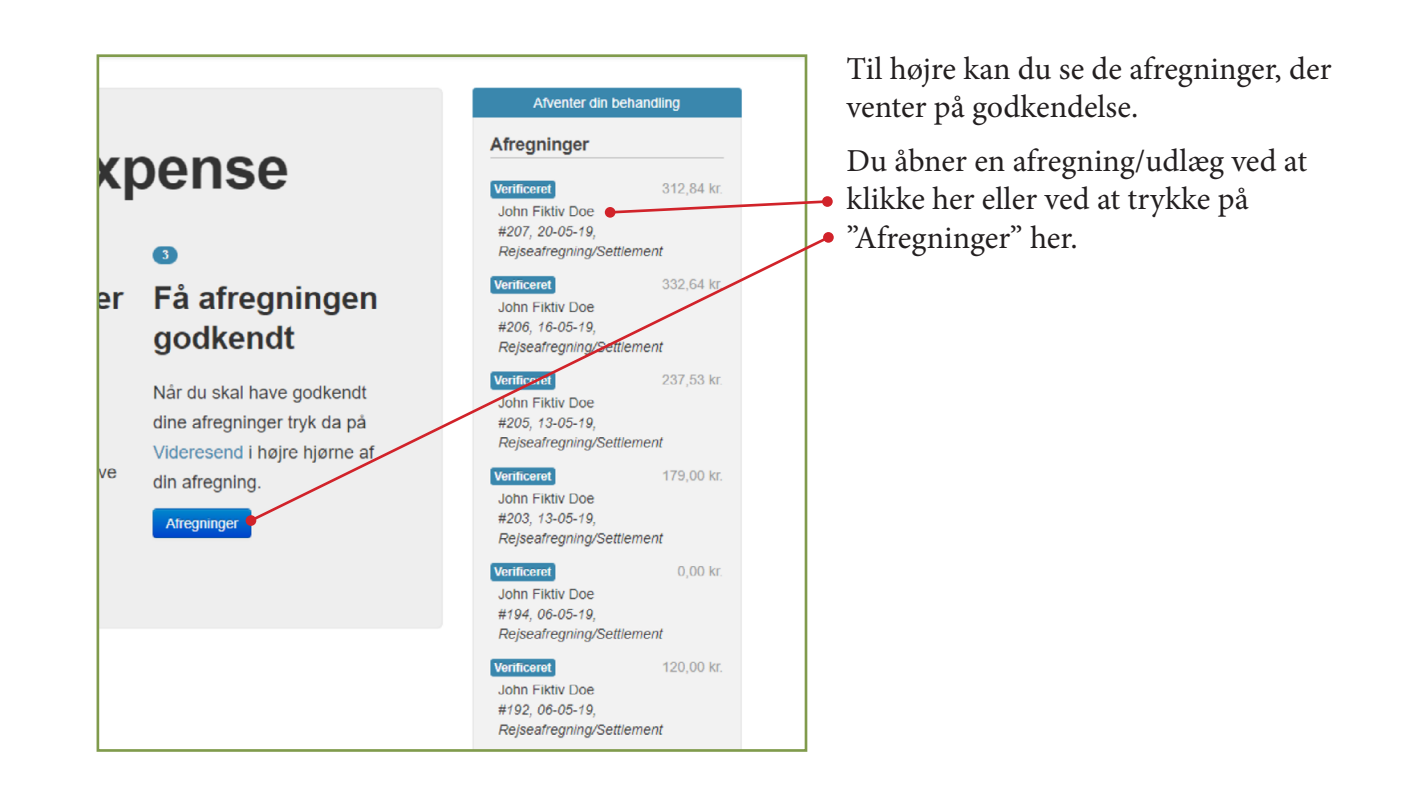

#### Arbejd med afregningen

Hvis dit institut eller afdeling ikke har en "Attestant" gruppe der gennemgår afregningerne, før den kommer til godkendelse:

| Adregningent.: 207                                             |                        |      |      | Bruger: Joh          | n Fiktiv Doe                   |     | Udgiftsposter - Egne udlæg | 95,00 k  |
|----------------------------------------------------------------|------------------------|------|------|----------------------|--------------------------------|-----|----------------------------|----------|
| Туре                                                           | Repeatingning          |      |      | Enhed                | 816 - Ekblioteket,<br>Slapelse |     | Kersel (158.00 km)         | 312,841  |
| Oprettelsesdato:<br>Status:                                    | 20-00-19<br>Verdicered |      |      | Dimensione           | 4                              |     | I alt omkostning           | 407,84 k |
| Beskrivelse Meeting at MCI about the travel<br>system ¿Expense |                        |      |      | Underkonto           | 10 - Alm virksomhed            |     | Til udbetaling             | 40 344   |
| (Detaljeret)                                                   | -provide and provide   |      |      | Omk 1                | 816 - Biblioteket, Sla         |     |                            |          |
| Land                                                           | Denmark                |      |      | Formál               | 00 - Ingen (til senere         |     |                            |          |
| By/Stednavn                                                    | SOU Senderborg         |      |      | Projekt              | 00000 - Ingen                  | 4   |                            |          |
| Dato - Fra:                                                    | 17-05-19               | 09 • | 00 • | Analyse              | 93804 - (Al Recruika           | 1.0 |                            |          |
| Dato - TR                                                      | 17-05-19               | 12 • | 00 • |                      | terre Plosters                 |     |                            |          |
|                                                                |                        |      |      | Omk 2                | 000 - Ingen                    |     |                            |          |
|                                                                |                        |      |      | Omk<br>godkender     | John Test Smith - Jo           |     |                            |          |
|                                                                |                        |      |      | Projekt<br>godkender |                                |     |                            |          |
|                                                                |                        |      |      | Dilag                |                                |     |                            |          |
|                                                                |                        |      |      | 0                    |                                |     |                            |          |

Du bør generelt tjekke, at afregningen er OK. - Om de rette kvitteringer eller bilag er vedhæftet, samt at der er benyttet rette "Kategori" (artskonto) for udgifterne.

Når alt er tjekket og ok, kan du klikke
på den grønne knap "Godkend" - og afregningen ligger nu hos Rejsekontoret til behandling.

Se evt. også vejledning for "Attestanter/ kontrollanter".

### Arbejde med rejseafregning/udlæg som sekretær

Hvis du skal hjælpe en rejsende kan du med en sekretærrolle logge ind på den rejsendes profil.

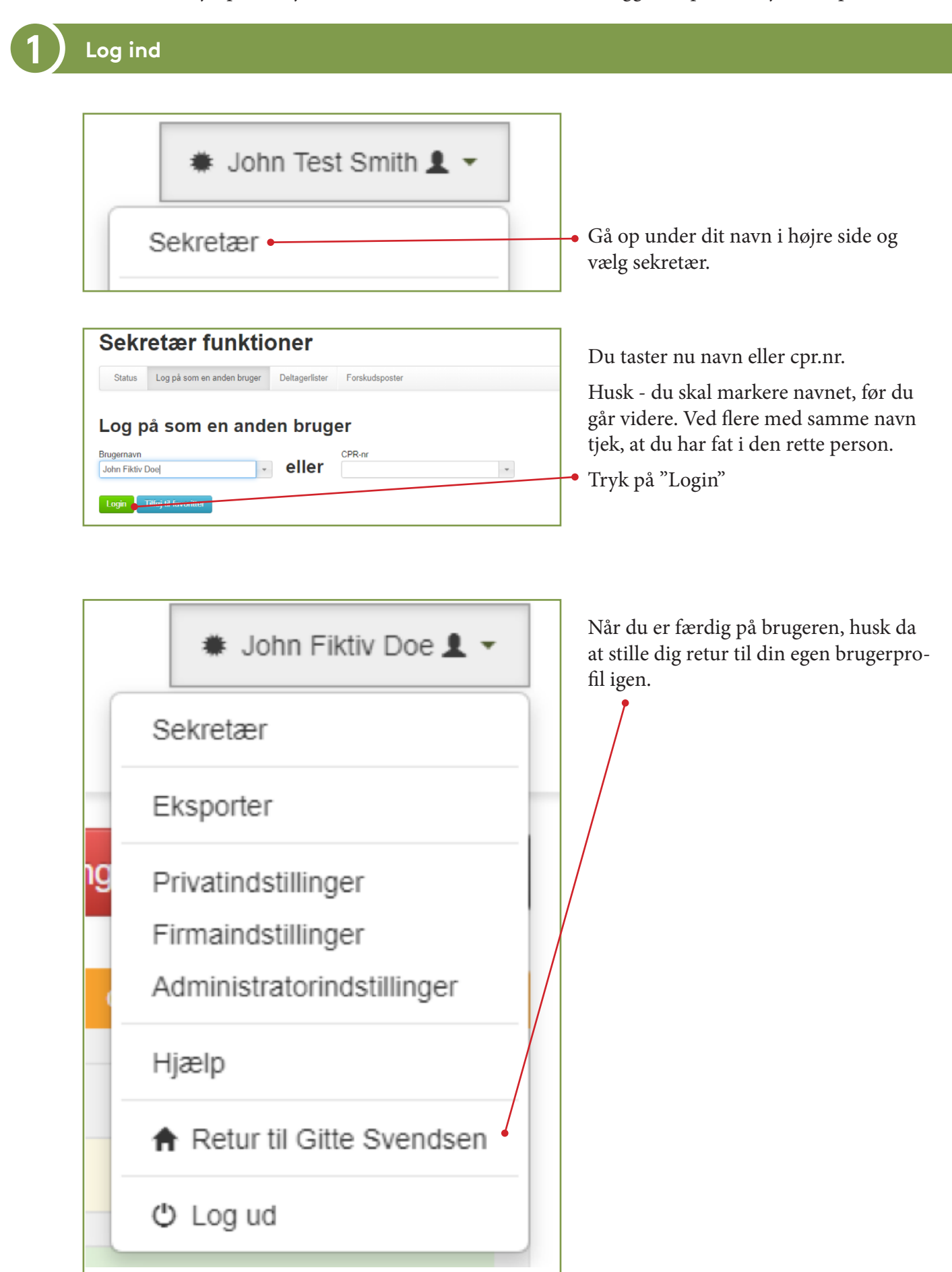

Hvis systemet melder fejl når du vil godkende afregningen, kan det skyldes flere ting:

| GNUN | Bekræftelse på videresendelse af afregning ×                                                    | Hvis du véd at alle de rigtige bila                                  |
|------|-------------------------------------------------------------------------------------------------|----------------------------------------------------------------------|
| e    | Afregningen indeholder udgiftsposter uden bilag, hvis kategorier kræver at bilag er vedhæftede. | vedhæftet i "Afregningsheader",<br>blot trykke ja, og afregningen er |
|      | Er du sikker på, at du vil videresende afregningen?                                             | kendt.                                                               |

## Et felt under "Dimensioner" mangler at blive udfyldt

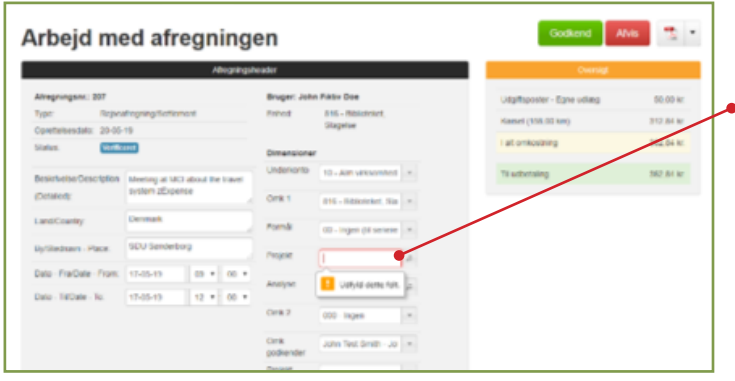

|  |          |          |       |       |            |                                        |          | Udgiftsposter |          |        |         |         |          |                    |                      |                 |           |   |   |   |
|--|----------|----------|-------|-------|------------|----------------------------------------|----------|---------------|----------|--------|---------|---------|----------|--------------------|----------------------|-----------------|-----------|---|---|---|
|  | Dato     | 1        | Гуре  | Bilag | Bemærkning | Kategori                               | Købssted | Underkonto    | Omk<br>1 | Formål | Projekt | Analyse | Omk<br>2 | Omk<br>godkender   | Projekt<br>godkender | Valuta<br>beløb | Beløb     |   |   |   |
|  | 17-08    | 5-19     | 2     | 0     |            | Forplejning<br>ifm. rejser<br>(141001) |          | 10            | 816      | 00     | 00000   | 00000   | 000      | John Test<br>Smith |                      |                 | 95,00 kr. | 2 | X | 4 |
|  | Split ud | lgiftspo | oster |       |            |                                        |          |               |          |        |         |         |          |                    |                      |                 |           | _ |   |   |

Et felt under "Dimensioner" mangler at blive udfyldt.

I dette tilfælde skal feltet "Projekt" udfyldes med 00000.

Husk at alle de 5 første felter der udgør SDU's kontostreng SKAL være udfyldt.

Godkender-felterne er afhængige af, om der rejses på underkonto 10 eller projekt.

Hvis alt ser fint ud på "Afregningsheader", bør du tjekke under selve udgiften.

Hvis der er forskel på oplysningerne under "Udgiftsposter" i forhold til dimensoner og godkender på "Afregningsheader" kan det være årsag til fejlmelding.

Du kan rette inde på udgiften ved at trykke på dette ikon: